## Fehlermeldungen und Lösungen So nutzt Du den Sharing-Debugger, um zu sehen, wie Deine Beiträge auf den Social Media angezeigt werden

Debugger- oder Validator Tools der sozialen Netzwerke zeigen Dir eine Vorschau, wie Dein Beitrag auf Social Media aussehen wird, wenn er veröffentlicht wird und helfen Dir, Unstimmigkeiten und Fehler zu beheben.

Soziale Netzwerke wie Facebook, Twitter, Pinterest und LinkedIn bieten eigene Debugging-Tools an.Um Dir diesen Prozess zu erleichtern, haben wir oben genannte Debugger-Tools als Sharing Debugger direkt in Dein Blog2Social-Dashboard integriert.

Um zum Sharing Debugger zu gelangen, gehe zu Blog2Social>Hilfe & Support und wähle den Menüpunkt "Sharing Debugger" aus.

|                                                                                                    | C Blog2Social                                                                                                    |                                                                 |  |  |  |
|----------------------------------------------------------------------------------------------------|----------------------------------------------------------------------------------------------------|-----------------------------------------------------------------|--|--|--|
| Hilfe & Support                                                                                                    | Dashboard<br>Beiträge<br>Content Curation<br>Netzwerke<br>Einstellungen<br>PR-Service<br>Hilfe & Support                                 |                                                                 |  |  |  |
| FAQ Problemanalyse-Tool Neu Shar                                                                                                   | ing-Debugger Neu Step-by-Step-Guide                                                                                                    |                                                                 |  |  |  |
| Gib eine URL ein, um zu sehen,<br>Werden falsche Bilder und/oder Titel von Faceb<br>der Veröffentlichung aussehen wird, und helfer | Link-Vorschau auf Social M<br>nook oder anderen Social-Media-Plattformen angezeig<br>n dabei, Inkonsistenzen und Fehler zu beheben. Mehr | <b>ledia aussehen wir</b><br>tt? Social Debugger oder Cod<br>n. |  |  |  |
| blog2social.com                                                                                                    |                                                                                                    | Link prüfen                                                     |  |  |  |
| in LinkedIn Post Inspector                                                                                                    |                                                                                                    |                                                                 |  |  |  |
| blog2social.com                                                                                                    |                                                                                                    | Link prüfen                                                     |  |  |  |
| Pinterest Rich Pins Validator                                                                                                    |                                                                                                    |                                                                 |  |  |  |
| blog2social.com                                                                                                    |                                                                                                    | Link prüfen                                                     |  |  |  |
| Twitter Card Validator   So kannst Du Deine Twitter Card Tags bearbeiten und anpassen.                                             |                                                                                                    |                                                                 |  |  |  |

Auf dieser Seite kannst Du die URL Deines Beitrags in das dafür vorgesehene Textfeld des Netzwerks eingeben, das Du prüfen möchtest und klicke auf "Link prüfen".

Du wirst anschließend automatisch zum Debugger-Tool des sozialen Netzwerks weitergeleitet. Verwende die Debugger-Link-Vorschau, um zu sehen, wie Deine Beiträge auf den Social Media angezeigt werden und erhalte so einen Anhaltspunkt, was Du bearbeiten kannst, um Deinem Post einen besseren Social Media-Look zu verleihen.

Die Linkvorschau setzt sich aus og:title, og:type und og:description zusammen. Das Seite 2 / 7

(c) 2025 Blog2Social <kundenservice@blog2social.de> | 23:59 03.07.2025

www.blog2social.com/de/faq/content/9/147/de/so-nutzt-du-den-sharing\_debugger-um-zu-sehen-wie-deine-beitraege-auf-den-social-media-angezeigt-

sind die <u>Open Graph-Tags</u>, die Du in Deinem Blogbeitrag definiert hast. Fehlt ein Parameter oder ist nicht richtig angegeben, zeigt Dir der Debugger dies an.

### **Facebook Sharing Debugger**

Seite 3 / 7 (c) 2025 Blog2Social <kundenservice@blog2social.de> | 23:59 03.07.2025 www.blog2social.com/de/faq/content/9/147/de/so-nutzt-du-den-sharing\_debugger-um-zu-sehen-wie-deine-beitraege-auf-den-social-media-angezeigt

| facebook for developers                                               |                                                                                                    |  |  |  |  |
|-----------------------------------------------------------------------|----------------------------------------------------------------------------------------------------|--|--|--|--|
| Sharing Debugger Batch Invalidator Access Token                       |                                                                                                    |  |  |  |  |
| https://www.blog2social.com/de/blog/der-ultimative-blogger-leitfaden/ |                                                                                                    |  |  |  |  |
| A Warnings That Should Be Fixed                                       |                                                                                                    |  |  |  |  |
| Missing Properties                                                    | The following required properties are missing: fb:app_id                                                           |  |  |  |  |
| When and how we last scraped the URL                                  |                                                                                                    |  |  |  |  |
| Time Scraped                                                          | April 16 at 9:42 PM Scrape Again                                                                                   |  |  |  |  |
| Response Code                                                         | 200                                                                                                    |  |  |  |  |
| Fetched URL                                                           | https://www.blog2social.com/de/blog/der-ultimative-blogger-leitfaden/                                              |  |  |  |  |
| Canonical URL                                                         | https://www.blog2social.com/de/blog/der-ultimative-blogger-leitfaden/<br>13 likes, shares and comments (More Info) |  |  |  |  |
| Link Preview                                                          | <complex-block></complex-block>                                                                                    |  |  |  |  |
| Server IP                                                             | 2a01:488:42:1000:b24d:55a8:ffb8:ccaf                                                                               |  |  |  |  |

www.blog2social.com/de/faq/content/9/147/de/so-nutzt-du-den-sharing\_debugger-um-zu-sehen-wie-deine-beitraege-auf-den-social-media-angezeigt

**Hinweis:** Die Meldung "The following required properties are missing: fb: app\_id" besagt lediglich, dass auf Deiner Website Parameter fehlen, die für erweiterte Funktionen auf Facebook erforderlich sind, z.B. Tracking mit Facebook Insights data. Sie haben jedoch keinen Einfluß auf die Darstellung Deines Posts auf dem sozialen Netzwerk. Du kannst diese Meldung deshalb in den meisten Fällen ignorieren.

#### **LinkedIn Post Inspector**

| nttps://www.biog2social.     | Inspec                                                                                     |  |
|------------------------------|--------------------------------------------------------------------------------------------|--|
| _                            |                                                                                            |  |
|                              |                                                                                            |  |
| When this link is shared, th | e content will look like this:                                                             |  |
| DER ULTIM                    | IATIVE                                                                                     |  |
| DER ULTIN<br>BLOGGER-        | IATIVE<br>LEITFADEN<br>PERFEKTE BLOGBEITRÄGE                                               |  |
| DER ULTIN<br>BLOGGER-        | ATIVE<br>LEITFADEN<br>PERFEKTE BLOGBEITRÄGE<br>• SCHREIBEN<br>• OPTIMIEREN<br>• VERBREITEN |  |

#### **Pinterest Rich Pins Validator**

Seite 5 / 7

(c) 2025 Blog2Social <kundenservice@blog2social.de> | 23:59 03.07.2025

www.blog2social.com/de/faq/content/9/147/de/so-nutzt-du-den-sharing\_debugger-um-zu-sehen-wie-deine-beitraege-auf-den-social-media-angezeigt-

# **Rich Pins Validator**

You'll need to verify your Rich Pins before they'll appear on Pinterest.

To validate and apply for Rich Pins:

- 1. Choose any page on your site that you've added metadata to. Enter your chosen URL below and click Validate.
- 2. Correct any problems you see with your metadata.
- 3. Select one of three options depending on how you marked up your page:
  - HTML Tags, if you used Open Graph or Schema.org formats.
  - oEmbed, if you used oEmbed format.
  - Shopify, if you have a Shopify site.
- 4. Click Apply now. Your Rich Pins will show up within the hour.

Note: You only need to validate and click apply for one link on your site to enable Rich Pins across your whole domain.

If your page can't be validated, it means the required metadata wasn't detected on your page. See our Rich Pin documentation for more help.

blog2social.com

Validate

#### **Twitter Card Validator**

Möchtest Du Deinen Beitrag für Twitter prüfen, drücke auf "Direkt bei Twitter prüfen". Du wirst dann automatisch zum Twitter Card Validator (<u>Was sind Twitter</u> <u>Cards?</u>) weitergeleitet.

#### 🋫 Developer

### Card validator

| Card URL                                                          | Card preview             |                                                                                                    |                                                                                                    |  |
|-------------------------------------------------------------------|--------------------------|----------------------------------------------------------------------------------------------------|----------------------------------------------------------------------------------------------------|--|
| s://www.blog2social.com/de/blog/der-ultimative-blogger-leitfaden/ | Charly                   | Blog2Social @Blog                                                                                                    | Blog2Social @Blog2Social<br>The card for your website will look a little something like this!                                                                                                   |  |
| Preview card                                                      |                          | CERTENTE SUCCESSION OF THE SUCCESSION OF THE SUC | Der ultimative Blogger-Leitfaden: Blog<br>Dieser Leitfaden mit Checkliste für Blogger<br>hilft Dir, erfolgreiche Blogbeiträge zu<br>schreiben und für mehr Traffic und Conve<br>blog2social.com |  |
|                                                                   | Log<br>INE<br>INE<br>INE | N: Page fetched su<br>N: 29 metatags wer<br>N: twitter:card =<br>N: Card loaded suc                                                                                                    | accessfully<br>re found<br>summary tag found<br>ccessfully                                                                                                    |  |

#### Weitere hilfreiche Leitfäden

- Warum wird mein Bild nicht in den Social Media angezeigt?
- Was sind Open Graph Parameter und wozu nutze ich sie?
- Wie kann ich die Bildauswahl bei Twitter steuern?
- <u>Wenn ich auf Facebook poste, erscheint kein Bild oder das falsche Bild.</u> <u>Warum?</u>
- Pinterest kann mein Bild nicht veröffentlichen

Eindeutige ID: #1146 Verfasser: Blog2Social Letzte Änderung: 2020-08-05 00:14

www.blog2social.com/de/faq/content/9/147/de/so-nutzt-du-den-sharing\_debugger-um-zu-sehen-wie-deine-beitraege-auf-den-social-media-angezeigt